| NHTSA Systems Developer Quality Assurance (QA) Test Script |                   |                                                                                                    |                                                                                                    |                                                                                          |                                          |              |       |  |
|------------------------------------------------------------|-------------------|----------------------------------------------------------------------------------------------------|----------------------------------------------------------------------------------------------------|------------------------------------------------------------------------------------------|------------------------------------------|--------------|-------|--|
| Date Executed:                                             |                   |                                                                                                    | Test Script                                                                                                    | t: NHTSA 405 Grant Application - 405e Co                                                 | omprehensive Form                        | Tester(s):   |       |  |
| Test Script ID:                                            | GMSS-APP-40       | 5-0010                                                                                                    | Test Script Description                                                                                                    | : Verify the appropriate details and function<br>405(a) section on the NHTSA 402 Highway | nality of the Comprehensive form for the | Environment: |       |  |
| Requirements:                                              | All requirement   | s under GMSS-HSP-029                                                                                                    |                                                                                                    | 405(e) sector on the NTT SA 402 Highw                                                    | ay Salety Fian                           | Pass/Fail:   | Pass  |  |
| Testing envirom                                            | ent: https://nhts | agmsspreprod.crm9.dynamics.com                                                                                                    |                                                                                                    |                                                                                          |                                          | r ussir un.  | 1 455 |  |
|                                                            |                   | Precon                                                                                                    | ditions                                                                                                    |                                                                                          | Post Conditions                          |              |       |  |
| User is logged on<br>that the State is e                   | to GMSS. User     | has started a new Highway Safety Plan. (See GMSS-APP-402-0001 NHTSA Grant Ap<br>or the 405(e) grant while completing their administration steps in GMSS-APP-NHTSA-H | oplication - Summary Information script for more details on logging in and starting a new HSP.) The GTL has indicated                                                                                                    | State users are able to complete the 405                                                 | 5(e) Comprehensive Form section approp   | riately.     |       |  |
| Sten #                                                     | Role              | Step Description                                                                                                    | Visual                                                                                                    | Expected Result                                                                          | Actual Result (Enter a description       | Status       |       |  |
| otop "                                                     |                   |                                                                                                    | TIONA                                                                                                    | Expedice Result                                                                          | only if the result is different from     | olaido       |       |  |
|                                                            |                   |                                                                                                    |                                                                                                    |                                                                                          | Expected or if the step fails.)          |              |       |  |
| 405(e) Comprehe                                            | ensive            |                                                                                                    |                                                                                                    |                                                                                          | 1                                        |              |       |  |
| 1                                                          | All State users   | Scroll toward the middle of the page and click on 405(e) Distracted Driving Grants                                                                                  |                                                                                                    | A link to the State's 405(e) application is                                              |                                          |              |       |  |
|                                                            |                   | to expand the section.                                                                                                    | Contractor and a second second s      | displayed.                                                                               |                                          |              |       |  |
|                                                            |                   |                                                                                                    | Die General Conners Constant Rier Rierrich Beer Blair Incol ? + 2 X                                                                                                    | The 405(e) Validation Status should be                                                   |                                          |              |       |  |
|                                                            |                   |                                                                                                    | MARYLAND - Highway Safety Plan - FY 2019 - Province - Province - P | Not Validated.                                                                           |                                          |              |       |  |
|                                                            |                   |                                                                                                    |                                                                                                    |                                                                                          |                                          |              |       |  |
|                                                            |                   |                                                                                                    | Highway Safety Planning Process                                                                                                    |                                                                                          |                                          |              |       |  |
|                                                            |                   |                                                                                                    | Performance Report     Performance Plan                                                                                                    |                                                                                          |                                          |              |       |  |
|                                                            |                   |                                                                                                    | Program Areas     Existence local Buffer followment Reserves                                                                                                    |                                                                                          |                                          |              |       |  |
|                                                            |                   |                                                                                                    | High-Visibility Enforcement                                                                                                    |                                                                                          |                                          |              |       |  |
|                                                            |                   |                                                                                                    | 405(b) Occupant Protection Grants     405(c) State Todfic Safety Information System Improvements Grants                                                                                                    |                                                                                          |                                          |              |       |  |
|                                                            |                   |                                                                                                    | + 405(d) Impaired Driving Countermeasures Grants                                                                                                    |                                                                                          |                                          |              |       |  |
|                                                            |                   |                                                                                                    | 405(g) Ignition Interlock     405(g) 24-7 Programs                                                                                                    |                                                                                          |                                          |              |       |  |
|                                                            |                   |                                                                                                    | 405(e) Distracted Driving Grants                                                                                                    |                                                                                          |                                          |              |       |  |
|                                                            |                   |                                                                                                    | 405(g) State Graduated Driver Licensing Incentive Grants                                                                                                    |                                                                                          |                                          |              |       |  |
|                                                            |                   |                                                                                                    | * 465(b) Nonmotorized Safety Grants                                                                                                    |                                                                                          |                                          |              |       |  |
|                                                            | All State upere   | Click on the State's 405(a) application link                                                                                                    | L new H                                                                                                    |                                                                                          |                                          |              |       |  |
| Ĺ                                                          | , a Jiaid Usels   | ones on the states woster application link.                                                                                                    | II SINTISA 6 8.20 Tenting - versione - versione - versione - second - second - secon | the 405(e) application is displayed.                                                     |                                          |              |       |  |
|                                                            |                   |                                                                                                    | Bier Bierenzen Bierenzen Suchtmannen Kannen Breit Bierer Bierer B |                                                                                          |                                          |              |       |  |
|                                                            |                   |                                                                                                    | MARYLAND - Hindoway Safety Plan - EV 2019 -                                                                                                    |                                                                                          |                                          |              |       |  |
|                                                            |                   |                                                                                                    | WAREARD - Highway Jalety Plan - 11 2019 1                                                                                                    |                                                                                          |                                          |              |       |  |
|                                                            |                   |                                                                                                    | Program Aeas     Syldenon-based Traffic Safety Enforcement Program                                                                                                    |                                                                                          |                                          |              |       |  |
|                                                            |                   |                                                                                                    | High-Visibility Enforcement                                                                                                    |                                                                                          |                                          |              |       |  |
|                                                            |                   |                                                                                                    | 405(p) Occupant Protection Grants     405(p) State Traffic Safety Information System Improvements Grants                                                                                                    |                                                                                          |                                          |              |       |  |
|                                                            |                   |                                                                                                    | 405(d) Impaired Driving Countermeasures Grants     405(d) Impaired Driving Countermeasures Grants                                                                                                    |                                                                                          |                                          |              |       |  |
|                                                            |                   |                                                                                                    | + 405(a) 24-7 Programs                                                                                                    |                                                                                          |                                          |              |       |  |
|                                                            |                   |                                                                                                    | +405(e) Distanced Driving Grants                                                                                                    |                                                                                          |                                          |              |       |  |
|                                                            |                   |                                                                                                    | CONTRACTOR AND A CONTRACTOR AND A CONTRACT                                                                                                    |                                                                                          |                                          |              |       |  |
|                                                            |                   |                                                                                                    | 405(t) Motorcyclist Safety Grants     405(a) State Graduated Driver Licensing Incentive Grants                                                                                                    |                                                                                          |                                          |              |       |  |
|                                                            |                   |                                                                                                    | + 405(b) Nonmotorized Safety Grants                                                                                                    |                                                                                          |                                          |              |       |  |
|                                                            |                   |                                                                                                    | 1906 Recall Profiling Data Collection Grants     Application Documents     .                                                                                                    |                                                                                          |                                          |              |       |  |
|                                                            |                   |                                                                                                    | Atte H                                                                                                    |                                                                                          |                                          |              |       |  |
| Distracted Drivin                                          | All State users   | Verify that the following statement is displayed: The State's texting ban statute.                                                                                  |                                                                                                    | The statement is displayed                                                               | 1                                        |              |       |  |
| -                                                          |                   | prohibiting texting while driving, a minimum fine of at least \$25 is in effect, and                                                                                | Constraint of the second second       |                                                                                          |                                          |              |       |  |
|                                                            |                   | will be enforced during the fiscal year of the grant.                                                                                                    | Вил Донгола \$налены +ин Цлолона флат ⊕нагаон фило Сона — ↑ + 2 X                                                                                                    |                                                                                          |                                          |              |       |  |
|                                                            |                   |                                                                                                    | MARYLAND 2019 - 405(e) -                                                                                                    |                                                                                          |                                          |              |       |  |
|                                                            |                   |                                                                                                    | and and a second second s                                                                                                    |                                                                                          |                                          |              |       |  |
|                                                            |                   |                                                                                                    | Distracted Driving Information                                                                                                    |                                                                                          |                                          |              |       |  |
|                                                            |                   |                                                                                                    | The first production of the set                                                                                                    |                                                                                          |                                          |              |       |  |
|                                                            |                   |                                                                                                    | (in Anna)                                                                                                    | 1                                                                                        |                                          |              |       |  |
|                                                            |                   |                                                                                                    | The Bild synth out plane are less choles, publicity public out plane can while allowing allow themes testing of detached allowing losses, a selection free of at two fields, and with an effort and with a metric out along the fixed year of the grad,<br>a size from your less interval.                                                                                                    | 1                                                                                        |                                          |              |       |  |
|                                                            |                   |                                                                                                    | n<br>berkunt<br>n                                                                                                    | 1                                                                                        |                                          |              |       |  |
|                                                            |                   |                                                                                                    | Driver's License Exam Questions                                                                                                    | 1                                                                                        |                                          |              |       |  |
|                                                            |                   |                                                                                                    | Place kpit sample dersond diving quedies from the types place is same ease.                                                                                                    | 1                                                                                        |                                          |              |       |  |
|                                                            |                   |                                                                                                    |                                                                                                    |                                                                                          |                                          |              |       |  |
|                                                            |                   |                                                                                                    |                                                                                                    |                                                                                          |                                          |              |       |  |
|                                                            |                   |                                                                                                    | After                                                                                                    | 1                                                                                        |                                          |              |       |  |
| 4                                                          | All State users   | Enter values in the following fields:                                                                                                    |                                                                                                    | The User is able to enter values in the                                                  |                                          |              |       |  |
|                                                            | , State users     | - Is Law Primary or Secondary Offense? (Options are: Primary Offense, Secondary                                                                                     | BERNETISA & Azötenen - jesuteneneta o werkenisten o werkenisten o SANDBUX A S + 9 € 000 €     Werken verkenisten verkenisten werkenisten om kommen                                                                                                    | fields.                                                                                  |                                          |              |       |  |
|                                                            |                   | Ottense)<br>- Date Enacted                                                                                                    | Hose Boerner Louiser +an Brean an Brez Barran Hose Cont - 0 + 8 X                                                                                                    | 1                                                                                        |                                          |              |       |  |
|                                                            |                   | - Date Amended                                                                                                    | MARYLAND 2019 - 405(e) 1a                                                                                                    | 1                                                                                        |                                          |              |       |  |
|                                                            |                   |                                                                                                    | 27 strategy of Phylor Information                                                                                                    | 1                                                                                        |                                          |              |       |  |
|                                                            |                   |                                                                                                    | - Set Dank Kenne (a men by a meaning and a meaning and a meaning an      | 1                                                                                        |                                          |              |       |  |
|                                                            |                   |                                                                                                    | Nam manga Sanadag Oleana"<br>"Dan manda" (can sanadar"                                                                                                    | 1                                                                                        |                                          |              |       |  |
|                                                            |                   |                                                                                                    |                                                                                                    | 1                                                                                        |                                          |              |       |  |
|                                                            |                   |                                                                                                    | The litten's parts and phone on the statute probability parts and phone one whole driving data taken being of data whole driving bases, a solutionant from of a load QC is to effect, and will be referred driving the final grant.<br>User Transport Security Chernel <sup>®</sup>                                                                                                    | 1                                                                                        |                                          |              |       |  |
|                                                            |                   |                                                                                                    | De stude" Ge stadet                                                                                                    | 1                                                                                        |                                          |              |       |  |
|                                                            |                   |                                                                                                    | *Driver's License Exam Questions                                                                                                    | 1                                                                                        |                                          |              |       |  |
|                                                            |                   |                                                                                                    | x Hear type sample distance dividing question from the Same and A                                                                                                    | 1                                                                                        |                                          |              |       |  |
|                                                            |                   |                                                                                                    |                                                                                                    | 1                                                                                        |                                          |              |       |  |
|                                                            |                   |                                                                                                    |                                                                                                    | 1                                                                                        |                                          |              |       |  |
|                                                            |                   |                                                                                                    | After N                                                                                                    | 1                                                                                        |                                          |              |       |  |

| Date Executed                                                  | 6                                      |                                                                                                    | Test Script: NHTSA 405 Grant Application - 405e Comprehensive Form                                                                                                    |                                                   |                                                                                                    | Tester(s);   |      | (   |
|----------------------------------------------------------------|----------------------------------------|----------------------------------------------------------------------------------------------------|----------------------------------------------------------------------------------------------------|---------------------------------------------------|----------------------------------------------------------------------------------------------------|--------------|------|-----|
| Test Script ID:                                                | GMSS-APP-40                            | 5-0010                                                                                                    | Test Script Description                                                                                                    | Verify the appropriate details and functi         | onality of the Comprehensive form for the                                                                     | Environment: |      |     |
| Requirements                                                   | All requirement                        | s under GMSS-HSP-029                                                                                                    |                                                                                                    | 405(e) section on the NHTSA 402 High              | way Safety Plan                                                                                               | Browser:     |      |     |
|                                                                |                                        |                                                                                                    |                                                                                                    |                                                   |                                                                                                    | Pass/Fail:   | Pass |     |
| Testing enviroment: https://nhtsagmsspreprod.crm9.dynamics.com |                                        |                                                                                                    |                                                                                                    |                                                   |                                                                                                    |              |      |     |
|                                                                |                                        | Precon                                                                                                    | ditions                                                                                                    | 0                                                 | Post Conditions                                                                                               |              |      | ř   |
| User is logged or<br>that the State is a                       | n to GMSS. User<br>eligible to apply f | has started a new Highway Safety Plan. (See GMSS-APP-402-0001 NHTSA Grant Ap<br>or the 405(e) grant while completing their administration steps in GMSS-APP-NHTSA-H | iplication - Summary Information script for more details on logging in and starting a new HSP.) The GTL has indicated                                                                                                    | State users are able to complete the 40           | 6(e) Comprehensive Form section appropri                                                                      | lately.      |      | í . |
| and the oldie is t                                             | cigible to upply i                     | are solely grant while completing their daministration steps in ourses with the sector                                                                              |                                                                                                    |                                                   |                                                                                                    | <b>0</b>     |      |     |
| Step #                                                         | Role                                   | Step Description                                                                                                    | visual                                                                                                    | Expected Result                                   | Actual Result (Enter a description<br>only if the result is different from<br>Expected or if the step fails.) | Status       |      |     |
| 5                                                              | All State users                        | Verifty that the following statement is displayed: The State's youth cell phone use                                                                                 |                                                                                                    | The statement is displayed.                       |                                                                                                    |              |      |     |
|                                                                |                                        | ban statute, prohibiting youth cell phone use while driving, driver license                                                                                         |                                                                                                    |                                                   |                                                                                                    |              |      | í . |
|                                                                |                                        | and will be enforced during the fiscal year of the grant.                                                                                                    | Bee genrace fearing the Sconest fear Bearsco Heaving and the transferred fearing                                                                                                    |                                                   |                                                                                                    |              |      | í - |
|                                                                |                                        |                                                                                                    |                                                                                                    |                                                   |                                                                                                    |              |      | í . |
|                                                                |                                        |                                                                                                    | Have the Lord Hob (c) is hob (c) is hob (c) is                                                                                                    |                                                   |                                                                                                    |              |      | í . |
|                                                                |                                        |                                                                                                    | Optracted Driving Information                                                                                                    |                                                   |                                                                                                    |              |      | í . |
|                                                                |                                        |                                                                                                    | The divers reacting has money, prohibiting motion public driving a minimum fine of at least S(5 is in effect, and will be enforced during the facel year of the grant,<br>has an interact the model of them? <sup>2</sup>                                                                                                    |                                                   |                                                                                                    |              |      | í - |
|                                                                |                                        |                                                                                                    | Beduced" Destroyed                                                                                                    |                                                   |                                                                                                    |              |      | í - |
|                                                                |                                        |                                                                                                    |                                                                                                    |                                                   |                                                                                                    |              |      | í . |
|                                                                |                                        |                                                                                                    | The States youth of above as here states, and states growth of gloves are white driving, driver toxins hereby of detected driving toxes, a network free of a lead (1) is in effect, and with te entroid during the floar year of the grant,<br>is an inverse or inversion (driver). <sup>2</sup>                                                                                                    |                                                   |                                                                                                    |              |      | í . |
|                                                                |                                        |                                                                                                    | Services" Generated                                                                                                    |                                                   |                                                                                                    |              |      | í - |
|                                                                |                                        |                                                                                                    | Driver's License Exam Questions                                                                                                    |                                                   |                                                                                                    |              |      | í - |
|                                                                |                                        |                                                                                                    | Presering a simple difference driving quantities from the types a driver's factors each.                                                                                                    |                                                   |                                                                                                    |              |      | í - |
|                                                                |                                        |                                                                                                    |                                                                                                    |                                                   |                                                                                                    |              |      | í . |
|                                                                |                                        |                                                                                                    |                                                                                                    |                                                   |                                                                                                    |              |      | í - |
|                                                                |                                        |                                                                                                    |                                                                                                    |                                                   |                                                                                                    |              |      | í - |
|                                                                |                                        |                                                                                                    | Arba B                                                                                                    |                                                   |                                                                                                    |              |      | í - |
|                                                                |                                        |                                                                                                    |                                                                                                    |                                                   |                                                                                                    |              |      |     |
| 6                                                              | All State users                        | Enter values in the following fields:<br>Is Law Primary or Secondary Offense? (Ontions are: Primary Offense, Secondary                                              | 🐮 🔠 NHTSA 6   8.20 Testing -   et schwarder (t                                                                                                    | The User is able to enter values in the<br>fields |                                                                                                    |              |      | í - |
|                                                                |                                        | Offense)                                                                                                    | Channel inclusion and an annual and an annual annual annua                                                                                                    | inclus.                                           |                                                                                                    |              |      | í - |
|                                                                |                                        | - Date Enacted                                                                                                    | 400 Million Down                                                                                                    |                                                   |                                                                                                    |              |      | í - |
|                                                                |                                        | - Date Antended                                                                                                    | MARYLAND 2019 - 405(e) at Automatic Automatic |                                                   |                                                                                                    |              |      | í . |
|                                                                |                                        |                                                                                                    | Outracted Diving Information                                                                                                    |                                                   |                                                                                                    |              |      | í - |
|                                                                |                                        |                                                                                                    | The Table buring have shades, problem (and up which shades) is a solution. For we did hand 323 is in which, and will be entroped during the fault part of the grant,                                                                                                    |                                                   |                                                                                                    |              |      | í - |
|                                                                |                                        |                                                                                                    | Kian Yonyi zi kooday Ohean <sup>a</sup><br>'''<br>Desistanta <sup>1</sup> Desistanta <sup>1</sup>                                                                                                    |                                                   |                                                                                                    |              |      | í - |
|                                                                |                                        |                                                                                                    |                                                                                                    |                                                   |                                                                                                    |              |      | í - |
|                                                                |                                        |                                                                                                    | The Table's yould oil plane are later statute, publicity yould oil plane are white doing, drive Tanna tableg of dataseted doing bases, a minimum fire of at last EU k in whick and all fire refuned during the fland part of the part.<br>In case how per formate?                                                                                                    |                                                   |                                                                                                    |              |      | í . |
|                                                                |                                        |                                                                                                    | n an an an an an an an an an an an an an                                                                                                    |                                                   |                                                                                                    |              |      | í . |
|                                                                |                                        |                                                                                                    | Driver's License Exem Questions                                                                                                    |                                                   |                                                                                                    |              |      | í - |
|                                                                |                                        |                                                                                                    | Rease legar assigle distracted diving quantizes how the totals divers block rease.                                                                                                    |                                                   |                                                                                                    |              |      | í . |
|                                                                |                                        |                                                                                                    |                                                                                                    |                                                   |                                                                                                    |              |      | í . |
|                                                                |                                        |                                                                                                    |                                                                                                    |                                                   |                                                                                                    |              |      | í . |
|                                                                |                                        |                                                                                                    |                                                                                                    |                                                   |                                                                                                    |              |      | í - |
|                                                                |                                        |                                                                                                    | Atter B                                                                                                    |                                                   |                                                                                                    |              |      | í - |
| Driver's License                                               | e Exam Questio                         | ns                                                                                                    |                                                                                                    |                                                   |                                                                                                    |              |      |     |
| 7                                                              | All State users                        | Enter text in the text box below Please input sample distracted driving questions                                                                                   | BONNETSA & BIOTERS - Internets - Internets - SANDROY                                                                                                    | The User is able to enter texts.                  |                                                                                                    |              |      |     |
|                                                                |                                        | from the State's driver's license exam.                                                                                                    | Construction of the second second secon     |                                                   |                                                                                                    |              |      | í - |
|                                                                |                                        |                                                                                                    | Bier giversons bearenes beer Bears Bears Bears Cons + + + + + +                                                                                                    |                                                   |                                                                                                    |              |      | í . |
|                                                                |                                        |                                                                                                    | MARYLAND 2019 - 405(e) =                                                                                                    |                                                   |                                                                                                    |              |      | í . |
|                                                                |                                        |                                                                                                    | Marking-                                                                                                    |                                                   |                                                                                                    |              |      | í . |
|                                                                |                                        |                                                                                                    | Distracted Driving Information                                                                                                    |                                                   |                                                                                                    |              |      | í - |
|                                                                |                                        |                                                                                                    | The Data's loading law statisticy, and billing loading white whitege a relationer. The of all load will be endeded using the fand year of the years'.<br>In Lear Interrup or Secondary Orlineal. <sup>1</sup>                                                                                                    |                                                   |                                                                                                    |              |      | í - |
|                                                                |                                        |                                                                                                    | lan transf                                                                                                    |                                                   |                                                                                                    |              |      | í - |
|                                                                |                                        |                                                                                                    | The first's multi reliables and have reached by south and always an edite defause larger for all defaults and all the first of all and first and all the reference defaults and the mass.                                                                                                    |                                                   |                                                                                                    |              |      | í . |
|                                                                |                                        |                                                                                                    | Is the formy or Secondary Oriental                                                                                                    |                                                   |                                                                                                    |              |      | í . |
|                                                                |                                        |                                                                                                    |                                                                                                    |                                                   |                                                                                                    |              |      | í . |
|                                                                |                                        |                                                                                                    | Otiver's License baan Questions                                                                                                    |                                                   |                                                                                                    |              |      | í . |
|                                                                |                                        |                                                                                                    | Phase input sample dataseted driving quantizes from the Data's driver's lower mans.                                                                                                    |                                                   |                                                                                                    |              |      | í . |
|                                                                | 1                                      |                                                                                                    |                                                                                                    | 1                                                 |                                                                                                    |              |      | 1   |
|                                                                |                                        |                                                                                                    |                                                                                                    |                                                   |                                                                                                    |              |      | í - |
|                                                                |                                        |                                                                                                    |                                                                                                    |                                                   |                                                                                                    |              |      | í . |
|                                                                |                                        |                                                                                                    |                                                                                                    |                                                   |                                                                                                    |              |      | í . |
| 8                                                              | All State users                        | Click the Save button on the top header.                                                                                                    |                                                                                                    | The information is saved.                         |                                                                                                    |              |      |     |
|                                                                | 1                                      |                                                                                                    |                                                                                                    |                                                   |                                                                                                    |              |      | Í.  |
|                                                                |                                        |                                                                                                    | Hone grane con hanne was lanceene grane grane grane con - + + + + +                                                                                                    |                                                   |                                                                                                    |              |      | í . |
|                                                                | 1                                      |                                                                                                    | MARYLAND 2019 - 405(e) w                                                                                                    | 1                                                 |                                                                                                    |              |      | 1   |
|                                                                | 1                                      |                                                                                                    | Negh hay                                                                                                    | 1                                                 |                                                                                                    |              |      | 1   |
|                                                                | 1                                      |                                                                                                    | *Distracted Driving Information                                                                                                    | 1                                                 |                                                                                                    |              |      | 1   |
|                                                                | 1                                      |                                                                                                    | The Start's being been starting, pointeding beeing which allong a colorison from in the effect of the effect of during the facility and with a start start fit of the grant.<br>Is fair friting to Secondly Chrones <sup>14</sup>                                                                                                    | 1                                                 |                                                                                                    |              |      | 1   |
|                                                                | 1                                      |                                                                                                    | Berlauht" berkreidet                                                                                                    | 1                                                 |                                                                                                    |              |      | 1   |
|                                                                |                                        |                                                                                                    | The States proofs of planes are han effecting proofs of planes are which driving drives have having all distributed driving bases, a verbinum free all atteast 10 is in which, and will be antivast during the final area of the proof.                                                                                                    |                                                   |                                                                                                    |              |      | í.  |
|                                                                |                                        |                                                                                                    | s territory a branky (three <sup>4</sup>                                                                                                    |                                                   |                                                                                                    |              |      | í.  |
|                                                                |                                        |                                                                                                    | an and Dis Annal "                                                                                                    |                                                   |                                                                                                    |              |      | í.  |
|                                                                |                                        |                                                                                                    | Oniver's License Diam Questions                                                                                                    |                                                   |                                                                                                    |              |      | í.  |
|                                                                |                                        |                                                                                                    | Pread-lipse sample detected deling quarties from the libries delars' listent mean.                                                                                                    |                                                   |                                                                                                    |              |      | í.  |
|                                                                |                                        |                                                                                                    | \$ 8 8 4 + − = \$ \$ \$ \$ \$ \$ \$ \$ \$ \$ \$ \$ \$ \$ \$ \$ \$ \$                                                                                                    |                                                   |                                                                                                    |              |      | í.  |
|                                                                |                                        |                                                                                                    |                                                                                                    |                                                   |                                                                                                    |              |      | í.  |
|                                                                |                                        |                                                                                                    |                                                                                                    |                                                   |                                                                                                    |              |      | í.  |
|                                                                | 1                                      |                                                                                                    |                                                                                                    |                                                   |                                                                                                    |              |      |     |
| Legal Citations                                                |                                        |                                                                                                    |                                                                                                    |                                                   |                                                                                                    |              |      |     |

| Date Executed                                                 |                                                                                                    | Test Script: NHTSA 405 Grant Application - 405e Comprehensive Form Tester(s):                                                                                                    |                                                          |                                                                         |             |       |  |
|---------------------------------------------------------------|----------------------------------------------------------------------------------------------------|----------------------------------------------------------------------------------------------------|----------------------------------------------------------|-------------------------------------------------------------------------|-------------|-------|--|
| Test Scrint ID                                                | GMSS-APP-405-0010                                                                                                    | Test Scrint Descrintion:                                                                                                    | Verify the appropriate details and function              | nality of the Comprehensive form for the                                | Environment |       |  |
| Requirements: All requirements under GMSS-HSP-029             |                                                                                                    | 405(e) section on the NHTSA 402 Highway S                                                                                                    |                                                          | vay Safety Plan Bro                                                     |             |       |  |
|                                                               |                                                                                                    |                                                                                                    |                                                          |                                                                         | Diowsei.    | Dace  |  |
| Testing enviroment: https://phtsagnssprongd.crm9.dvpamics.com |                                                                                                    |                                                                                                    |                                                          |                                                                         | rass/raii.  | F G55 |  |
| resting environ                                               | Precon                                                                                                    | ditions                                                                                                    |                                                          | Post Conditions                                                         |             |       |  |
| User is logged or                                             | to GMSS_User has started a new Hinhway Safety Plan_(See GMSS-APP-402-0001 NHTSA Grant Ar                                      | unionication - Summary Information script for more details on longing in and starting a new HSP.) The GTL has indicated                                                                                                    | State users are able to complete the 405                 | (e) Comprehensive Form section appropria                                | itely.      |       |  |
| that the State is e                                           | eligible to apply for the 405(e) grant while completing their administration steps in GMSS-APP-NHTSA-                         |                                                                                                    |                                                          | .(-)                                                                    |             |       |  |
| Stop #                                                        | Polo Stop Deparintion                                                                                                    | Viewal                                                                                                    | Exposted Becult                                          | Actual Booult (Entar a decoription                                      | Status      |       |  |
| Step #                                                        | Kue Step Jescription                                                                                                    | visual                                                                                                    | Expected Result                                          | only if the result is different from<br>Expected or if the step fails.) | Status      |       |  |
| 9                                                             | All State users Verify that the legal requirements are grouped in two tables:                                                 |                                                                                                    | The legal requirements are grouped in                    |                                                                         |             |       |  |
|                                                               | <ul> <li>Prohibition on Texting (i.e., Texting Law)</li> <li>Prohibition on Youth Cell Phone Use (i.e., Youth Law)</li> </ul> | BENTISA 8 828 https://www.wate.s.weetwate.s.s.SUNDOX p.s.y.y.s.s.x.s.     Weetwater.setwater.se                                                                                                    | two tables.                                              |                                                                         |             |       |  |
|                                                               |                                                                                                    | MARYLAND 2019 - 405(e) w                                                                                                    |                                                          |                                                                         |             |       |  |
|                                                               |                                                                                                    | • Legal Cautions                                                                                                    |                                                          |                                                                         |             |       |  |
|                                                               |                                                                                                    | Probibilise as being (a, hering (a)                                                                                                    |                                                          |                                                                         |             |       |  |
|                                                               |                                                                                                    | Regenerative periods into the seeing (a. d. K. Ku<br>The Bahara periods into the seeing (a. d. Ku                                                                                                    |                                                          |                                                                         |             |       |  |
|                                                               |                                                                                                    | The Issued Larrest computation checks a Mar 9. No.<br>The Stein Annual Annual Stein Stein                                                                                                    |                                                          |                                                                         |             |       |  |
|                                                               |                                                                                                    | Earlytics for the law enter publicity and No                                                                                                    |                                                          |                                                                         |             |       |  |
|                                                               |                                                                                                    |                                                                                                    |                                                          |                                                                         |             |       |  |
|                                                               |                                                                                                    |                                                                                                    |                                                          |                                                                         |             |       |  |
|                                                               |                                                                                                    |                                                                                                    |                                                          |                                                                         |             |       |  |
|                                                               |                                                                                                    |                                                                                                    |                                                          |                                                                         |             |       |  |
|                                                               |                                                                                                    | Publicies of Natio of Americki Ja, Vedikali III III Americki III III III III III III III III III I                                                                                                    |                                                          |                                                                         |             |       |  |
| 1                                                             |                                                                                                    | The Data stacky profition theory and its parts of a set of the state of the state o    |                                                          |                                                                         |             |       |  |
| 1                                                             |                                                                                                    | Lengtons for the Data callely publicly places . No                                                                                                    |                                                          |                                                                         |             |       |  |
| 1                                                             |                                                                                                    | 8                                                                                                    |                                                          |                                                                         |             |       |  |
| 10                                                            | All State users Double click on a Legal Requirement.                                                                          |                                                                                                    | The page for the selected legal citation                 |                                                                         |             |       |  |
|                                                               |                                                                                                    | B BRNTISA 6 K20 Testag + exclusive a si Merce 200 - 4. S SANDON P S + Y 0 X S                                                                                                    | requirement displays.                                    |                                                                         |             |       |  |
|                                                               |                                                                                                    | Bier Bierson Become fer Smoother Book Beerson Beau Deer + + + + +                                                                                                    |                                                          |                                                                         |             |       |  |
|                                                               |                                                                                                    | 465 101W23 DWH2 DWH2                                                                                                    |                                                          |                                                                         |             |       |  |
|                                                               |                                                                                                    | MARYLAND 2019 - 405(e) -s another                                                                                                    |                                                          |                                                                         |             |       |  |
|                                                               |                                                                                                    | - Legal Chatlers                                                                                                    |                                                          |                                                                         |             |       |  |
|                                                               |                                                                                                    | Synch an many logical distance an exemutive that the first first statute event requirement.                                                                                                    |                                                          |                                                                         |             |       |  |
|                                                               |                                                                                                    | Probabilities on Naming Line, Naming Line (1997)                                                                                                    |                                                          |                                                                         |             |       |  |
|                                                               |                                                                                                    | Regionary public public and host solid gas dd.                                                                                                    |                                                          |                                                                         |             |       |  |
|                                                               |                                                                                                    | The same strength control data data is the data. An<br>The Same strength control data data is the same strength of the same strength of th |                                                          |                                                                         |             |       |  |
|                                                               |                                                                                                    | Samples for for side Advarged Dirty withing - No                                                                                                    |                                                          |                                                                         |             |       |  |
|                                                               |                                                                                                    |                                                                                                    |                                                          |                                                                         |             |       |  |
|                                                               |                                                                                                    |                                                                                                    |                                                          |                                                                         |             |       |  |
|                                                               |                                                                                                    |                                                                                                    |                                                          |                                                                         |             |       |  |
|                                                               |                                                                                                    | Publishes in Wald Od Plane Ver Ex. Yould Lee                                                                                                    |                                                          |                                                                         |             |       |  |
|                                                               |                                                                                                    | Registerer Designer                                                                                                    |                                                          |                                                                         |             |       |  |
|                                                               |                                                                                                    | The Table study and addition of the study of a strate to the study of the study of     |                                                          |                                                                         |             |       |  |
|                                                               |                                                                                                    | 1000 - 1000 - 10000 - 1000 - 1000 - 1000 - 1000 - 1000 - 1000 - 1000 - 1000 - 1    |                                                          |                                                                         |             |       |  |
|                                                               |                                                                                                    |                                                                                                    |                                                          |                                                                         |             |       |  |
| 11                                                            | All State users Click the Add New button.                                                                                     | 🗰 🔛 NHTSA 6   R.2.5 Texting - Lage Calence Angel 1 Station concerpte                                                                                                    | The State Citation Statute is displayed.                 |                                                                         |             |       |  |
|                                                               |                                                                                                    | Residence (L. Lance Store processes for Annual State Contract Control on Lance State State Contract Lance State State St    |                                                          |                                                                         |             |       |  |
|                                                               |                                                                                                    | Real Restort And Record Real Jones (And Real Section ) (Reserver ) . A Y Y                                                                                                    |                                                          |                                                                         |             |       |  |
|                                                               |                                                                                                    | The State statute prohibits drivers from texting                                                                                                    |                                                          |                                                                         |             |       |  |
|                                                               |                                                                                                    | Clation Requirement Information                                                                                                    |                                                          |                                                                         |             |       |  |
|                                                               |                                                                                                    | RQUIRADTI                                                                                                    |                                                          |                                                                         |             |       |  |
| 1                                                             |                                                                                                    | legioner benefice."<br>The See along public divers for transpig (a defined by 21 LSE 1 485); 21 UE131 HA32 (Seeg) a parsonal along and a diversion device able diving                                                                                                    |                                                          |                                                                         |             |       |  |
|                                                               |                                                                                                    |                                                                                                    |                                                          |                                                                         |             |       |  |
| 1                                                             |                                                                                                    | Addition                                                                                                    |                                                          |                                                                         |             |       |  |
| 1                                                             |                                                                                                    | Stars Vanches (m); when here will be anamole by the application dualities, and waters of his fraced part of the grant,                                                                                                    |                                                          |                                                                         |             |       |  |
| 1                                                             |                                                                                                    | Costin # Doubt2bit                                                                                                    |                                                          |                                                                         |             |       |  |
| 1                                                             |                                                                                                    |                                                                                                    |                                                          |                                                                         |             |       |  |
| 1                                                             |                                                                                                    |                                                                                                    |                                                          |                                                                         |             |       |  |
| -                                                             |                                                                                                    |                                                                                                    |                                                          |                                                                         |             |       |  |
| 12                                                            | All State users Enter values for the following:                                                                               | 🖩 🛗 NHTSA 6 828 Testing - Ingel Content Report, , Sin Respondent, , SANDBOX , o 🗴 + 🗸 o 🕱 🧶                                                                                                    | ine user is able to enter a citation name<br>and date(s) |                                                                         |             |       |  |
| 1                                                             | - Enacted Date                                                                                                    | State Cration Statute ×                                                                                                    | uno oute(o).                                             |                                                                         |             |       |  |
|                                                               | - Amended Date                                                                                                    | Texnel for a second second sec    |                                                          |                                                                         |             |       |  |
|                                                               | Click the Court butter                                                                                                    |                                                                                                    |                                                          |                                                                         |             |       |  |
| 1                                                             | Citok the Save Dutton.                                                                                                    |                                                                                                    |                                                          |                                                                         |             |       |  |
| 1                                                             |                                                                                                    | in for                                                                                                    |                                                          |                                                                         |             |       |  |
| 13                                                            | All State users Click the Save & Close button from the Citation Requirement Information page.                                 |                                                                                                    | The requirement is moved at the bottom                   |                                                                         |             |       |  |
| 1                                                             |                                                                                                    | Descende Line have a la service de la service de la service par 3 - SPUNIZOUA P S + Y 0 X -                                                                                                    | of the list and states Yes under the                     |                                                                         |             |       |  |
| 1                                                             |                                                                                                    | Box Boxeson +w Stocker Bours Hence Cover Bours - Boonards - Theorem                                                                                                    | "State Citation(s) captured" column.                     |                                                                         |             |       |  |
| 1                                                             |                                                                                                    | JEA DYD HDJHEN**                                                                                                    |                                                          |                                                                         |             |       |  |
| 1                                                             |                                                                                                    | The State statute prohibits drivers from texting 🛥                                                                                                    |                                                          |                                                                         |             |       |  |
| 1                                                             |                                                                                                    | Citation Requirement Information                                                                                                    |                                                          |                                                                         |             |       |  |
| 1                                                             |                                                                                                    | NUL/WIMMY                                                                                                    |                                                          |                                                                         |             |       |  |
| 1                                                             |                                                                                                    | logulanast benytes"<br>The State Sector publicle drives from tracking perdefined by [11:05] L 46512; [11:05] 10 (forsugh a personal solution pomore publicle driving                                                                                                    |                                                          |                                                                         |             |       |  |
| 1                                                             |                                                                                                    |                                                                                                    |                                                          |                                                                         |             |       |  |
| 1                                                             |                                                                                                    | Add htm                                                                                                    |                                                          | I I                                                                     |             |       |  |
| 1                                                             |                                                                                                    | State Standard, Only does for will be executed by the application shadling, endowed by Ocobier 1 and effective during the face) part of the grant,                                                                                                    |                                                          | I I                                                                     |             |       |  |
| 1                                                             |                                                                                                    | Obline 4 Instelli Date<br>Obline 1 M1007                                                                                                    |                                                          |                                                                         |             |       |  |
| 1                                                             |                                                                                                    |                                                                                                    |                                                          | I I                                                                     |             |       |  |
| 1                                                             |                                                                                                    |                                                                                                    |                                                          |                                                                         |             |       |  |
| 40                                                            |                                                                                                    |                                                                                                    | Or many set of the set                                   |                                                                         |             |       |  |

| Date Executed:                                    |                                        |                                                                                                    | Test Script: NHTSA 405 Grant Application - 405e Comprehensive Form                                                                                                    |                                                                                                    | Tester(s):                                                                                                    |              |      |  |  |  |
|---------------------------------------------------|----------------------------------------|----------------------------------------------------------------------------------------------------|----------------------------------------------------------------------------------------------------|----------------------------------------------------------------------------------------------------|----------------------------------------------------------------------------------------------------|--------------|------|--|--|--|
| Test Script ID: GMSS-APP-405-0010                 |                                        |                                                                                                    | Test Script Description: Verify the appropriate details and functionality of the Comprehensive form for the                                                                                                    |                                                                                                    | nality of the Comprehensive form for the                                                                      | Environment: |      |  |  |  |
| Requirements: All requirements under GMSS-HSP-029 |                                        |                                                                                                    |                                                                                                    | 405(e) section on the NHTSA 402 Highw                                                                                                    | ay Safety Plan                                                                                                | Browser:     |      |  |  |  |
|                                                   |                                        |                                                                                                    |                                                                                                    |                                                                                                    |                                                                                                    | Pass/Fail:   | Pass |  |  |  |
| Testing environ                                   | nent: https://nhts                     | agmsspreprod.crm9.dynamics.com                                                                                                    |                                                                                                    |                                                                                                    |                                                                                                    |              |      |  |  |  |
|                                                   |                                        | Precon                                                                                                    | ditions                                                                                                    |                                                                                                    | Post Conditions                                                                                               |              |      |  |  |  |
| User is logged or<br>that the State is e          | n to GMSS. User<br>eligible to apply f | r has started a new Highway Safety Plan. (See GMSS-APP-402-0001 NHTSA Grant Ap<br>for the 405(e) grant while completing their administration steps in GMSS-APP-NHTSA- | oplication - Summary Information script for more details on logging in and starting a new HSP.) The GTL has indicated<br>IQ.                                                                                                    | State users are able to complete the 405                                                                                                    | i(e) Comprehensive Form section appropri                                                                      | iately.      |      |  |  |  |
| Step #                                            | Role                                   | Step Description                                                                                                    | Visual                                                                                                    | Expected Result                                                                                                    | Actual Result (Enter a description<br>only if the result is different from<br>Expected or if the step fails.) | Status       |      |  |  |  |
| 13                                                | All State users                        | Once all Legal Requirements have a Citation (indicated by a Yes below the "State<br>citation(s) captured" column), click the Validate Page button on the top header.  | Control Control C | The System checks that all of the<br>required fields have a value,<br>a validation error will display in a yellow<br>a validation error will display in a yellow<br>until the user addresses the error.<br>If all fields have a value, the 405(e)<br>status will change to <b>Validated</b> . |                                                                                                    |              |      |  |  |  |
|                                                   |                                        |                                                                                                    | N 20 de de la calenta animalista de la fas.<br>Bandiges fas de 20 de del animalista de la fas.<br>Antes                                                                                                    |                                                                                                    |                                                                                                    |              |      |  |  |  |
| 14                                                | All State users                        | Once the system updates the 405(e) application form status to <b>Validated</b> , click the<br>Save & Close button.                                                    |                                                                                                    | The user is taken back to the HSP page.                                                                                                    |                                                                                                    |              |      |  |  |  |
|                                                   |                                        |                                                                                                    | END OF SCRIPT - Continue to GMSS-APP-405-0012 NHTSA HSP - 405f                                                                                                    |                                                                                                    |                                                                                                    |              |      |  |  |  |
| Alternate Elow(                                   | =)                                     |                                                                                                    |                                                                                                    |                                                                                                    |                                                                                                    |              |      |  |  |  |
| Negative Flow(s                                   | s): None identifi                      | ied                                                                                                    |                                                                                                    |                                                                                                    |                                                                                                    |              |      |  |  |  |